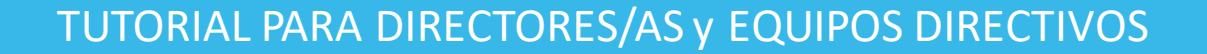

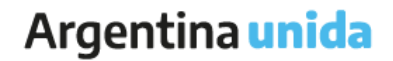

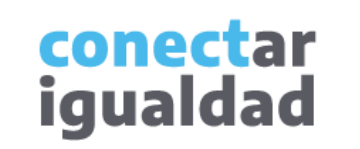

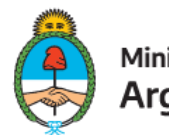

Ministerio de Educación Argentina

• •

## ÍNDICE

| 1          | Sobre la creación de carreras en una institución terciaria | _              |
|------------|------------------------------------------------------------|----------------|
| 2          | ¿Cómo crear carreras en una institución terciaria?         | C              |
| $\bigcirc$ | Para tener en cuenta                                       | de<br>at<br>20 |

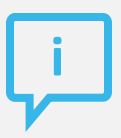

### ¿Necesitás otras vías de comunicación?

Comunicate con la Mesa de Ayuda de Conectar Igualdad. El horario de atención es de lunes a viernes de 8 a 20 horas.

Teléfono: 0800-444-1115

Correo electrónico: info@conectarigualdad.edu.ar

También podés consultar <u>más</u> <u>tutoriales</u> en esta plataforma.

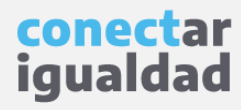

El proceso de creación las carreras en una institución terciaria es uno de los pasos previos que te permitirá crear las aulas que corresponden a cada espacio curricular.

Para crear carreras en una institución terciaria, previamente tenés que vincular tu cuenta a una institución y asignar en el sistema el rol Director/a o Equipo directivo. Si aún no realizaste este paso, antes de continuar, consultá el tutorial <u>¿Cómo vincular una institución de Nivel Terciario a mi cuenta?</u>

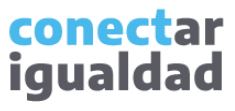

Por algunas secciones de la plataforma podrás navegar sin estar registrado/a. Sin embargo, para crear carreras en una institución de Nivel Terciario deberás registrarte con el fin de que el sistema valide tu identidad. Luego podrás ingresar con tu usuario.

| Ministerio de Educación<br>Argentina              |
|---------------------------------------------------|
| Si ya tenés usuario, iniciá sesión                |
| Ingresá tu número de CUIL sin guiones ni espacios |
| CONTRASEÑA                                        |
| Ingresá tu contraseña                             |
| Recordame                                         |
| INICIAR SESIÓN                                    |
| Olvidé mi contraseña                              |
| No recibí el correo de confirmación de registro   |
| ¿No tenés usuario? <b>REGISTRATE</b>              |

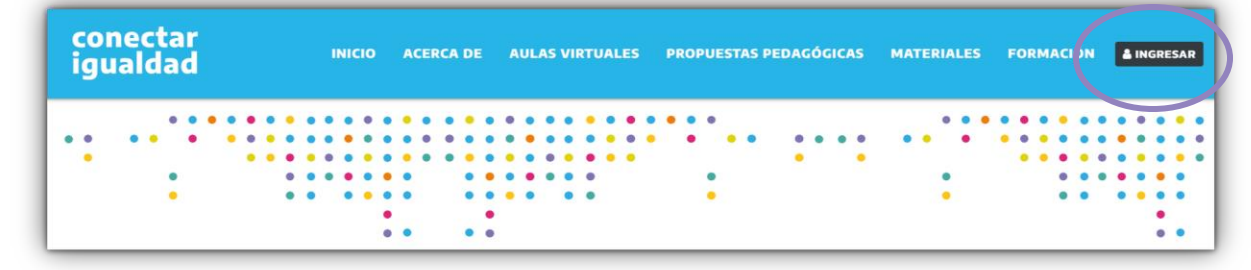

**1.** Desde cualquier navegador accedé a https://conectarigualdad.edu.ar y hacé clic en INGRESAR.

**2.** Completá tu CUIL y contraseña, y presioná INICIAR SESIÓN para ingresar con tu usuario.

Si todavía no te registraste, consultá el tutorial ¿Cómo registrarse en la Plataforma Conectar Igualdad?

> conectar igualdad

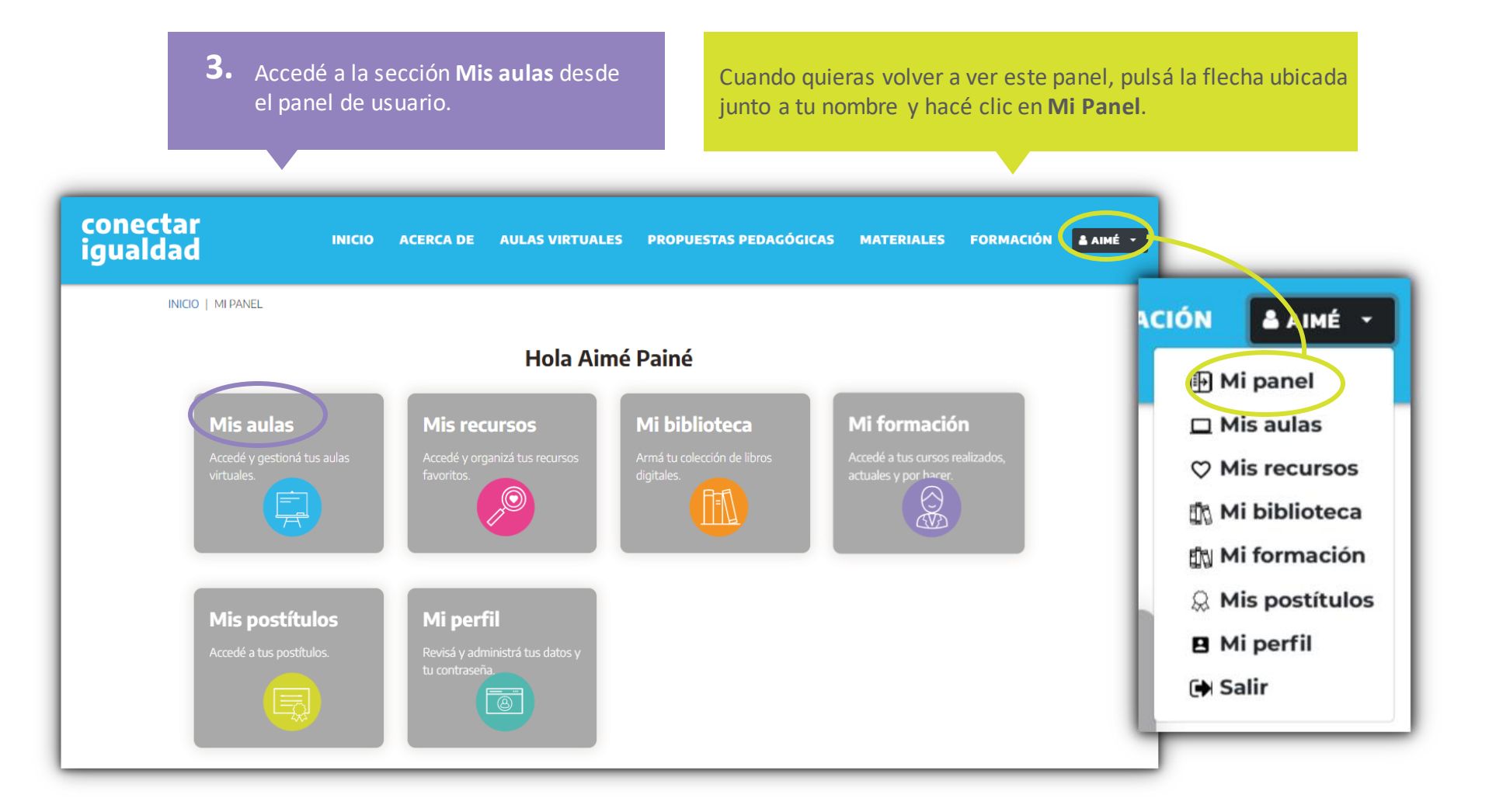

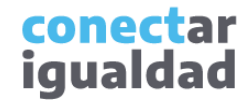

Solo podrás crear carreras si tenés instituciones de Nivel Terciario vinculadas a tu cuenta. Si no hiciste este procedimiento, consultá el tutorial ¿Cómo vincular una institución de Nivel Terciario a mi cuenta?

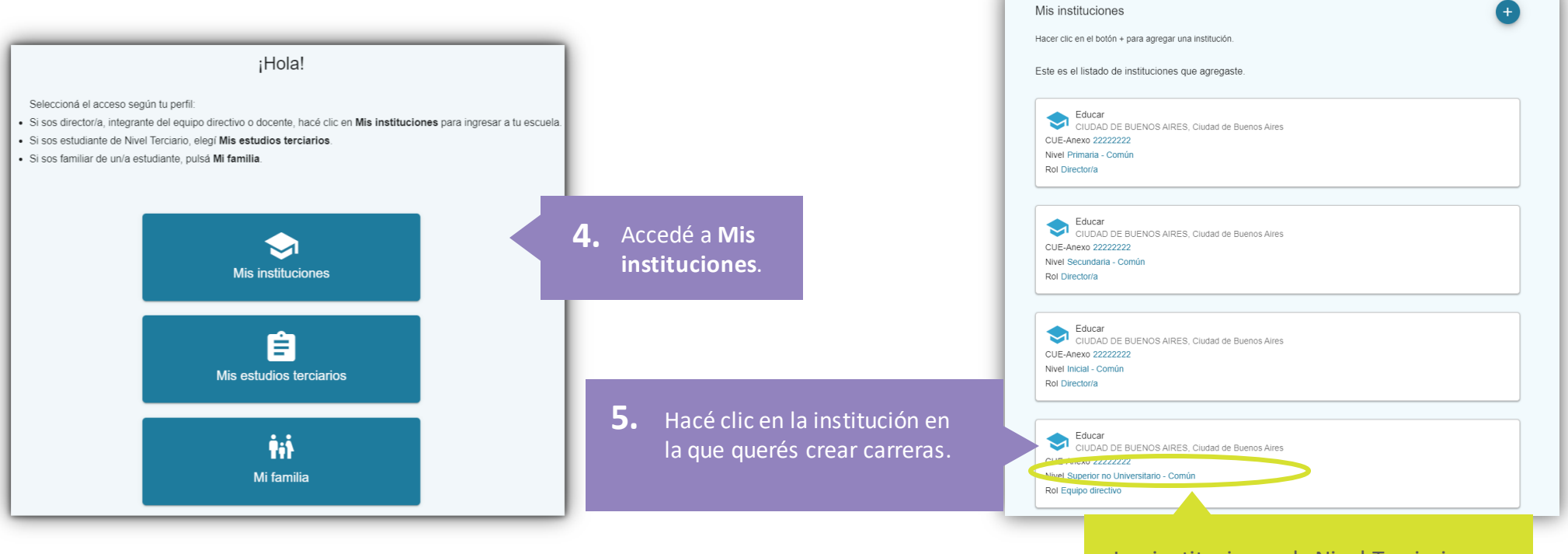

Las instituciones de Nivel Terciario aparecerán nombradas como **Nivel Superior no Universitario**.

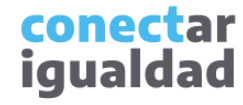

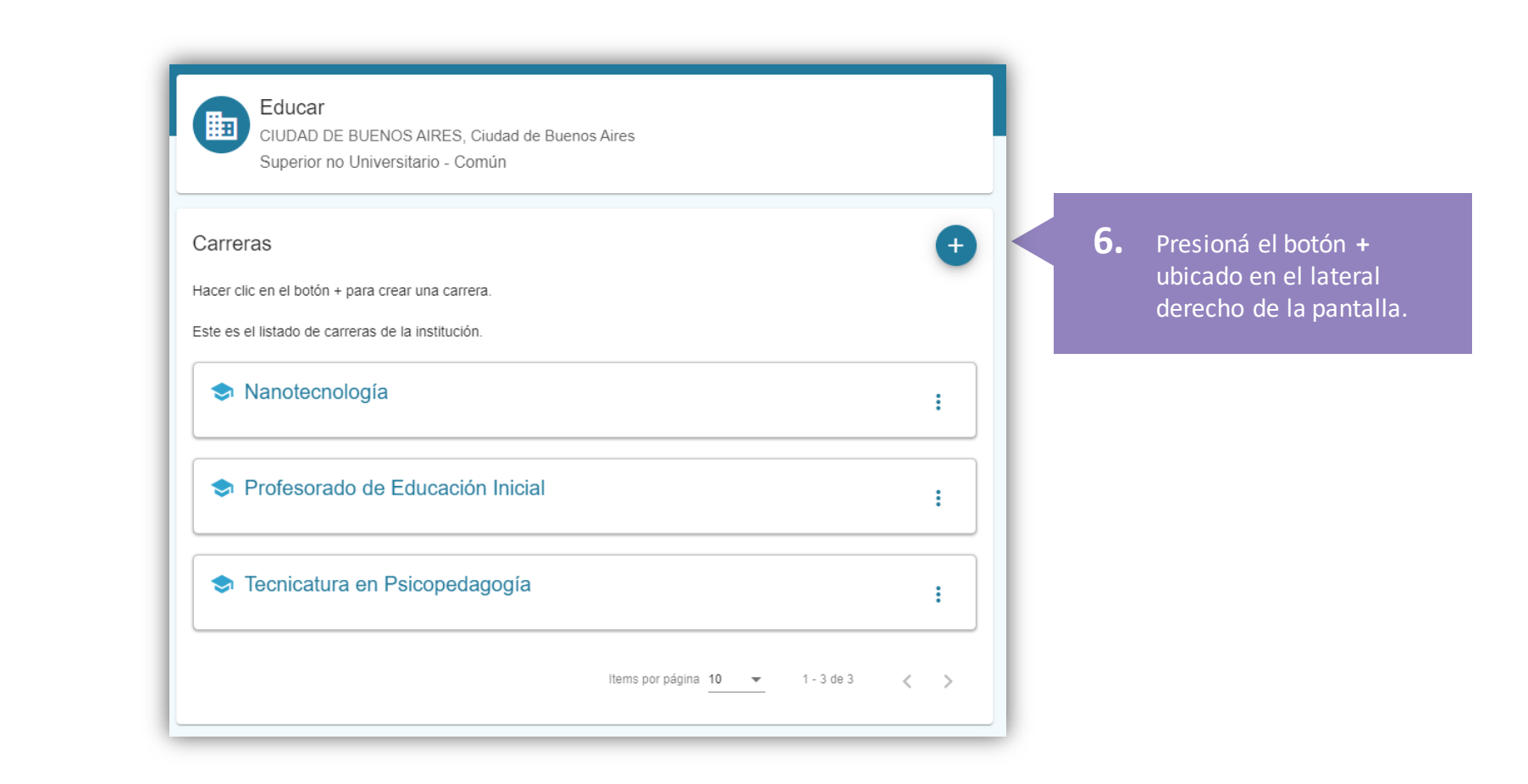

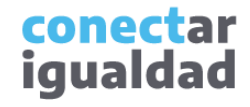

7. En Nombre largo, especificá el nombre completo de la carrera que querés crear. En Nombre corto, escribí una abreviatura o una sigla de hasta 4 caracteres.

| Crear Carrera                                                            |                      |
|--------------------------------------------------------------------------|----------------------|
| Nombre largo *<br>Profesorado de Psicología                              |                      |
| N <u>ombre co</u> rto (máx. 4 caracteres) *                              |                      |
| PPsi                                                                     |                      |
|                                                                          | CANCELAR             |
|                                                                          |                      |
| Tanto el nombre largo<br>como el nombre corto son<br>datos obligatorios. | 8. Presioná ACEPTAR. |

| Educar<br>CIUDAD DE BUI<br>Superior no Uni | IENOS AIRES, Ciudad de Buenos Aires<br>viversitario - Común |          |
|--------------------------------------------|-------------------------------------------------------------|----------|
|                                            |                                                             |          |
| Carreras                                   |                                                             | Đ        |
| Hacer clic en el botón + para              | a crear una carrera.                                        | -        |
| Este es el listado de carrera:             | as de la institución.                                       |          |
| Nanotecnolog                               | jia                                                         | :        |
| Profesorado d                              | de Educación Inicial                                        | :        |
| Profesorado d                              | le Psicología                                               | :        |
|                                            |                                                             | Acceder  |
| Tecnicatura en Psicopedagogía              |                                                             |          |
|                                            |                                                             | Eliminar |
|                                            | Items por página 10 👻 1 - 4 de 4                            | <        |

- Al hacer clic en los tres puntos aparecerán estas opciones.
- Acceder: ingresar a la carrera para crear o acceder a las aulas.
- Editar: modificar los nombres de la carrera.
- Eliminar: solo se puede eliminar la carrera cuando no tenga aulas creadas.

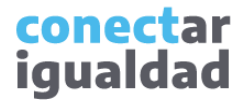

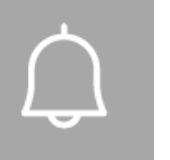

- Recordá que solo quienes posean el rol de Director/a o formen parte del equipo directivo podrán crear carreras en una institución de Nivel Terciario.
- Si aún no realizaste el proceso de vinculación de una institución a tu cuenta, consultá el tutorial <u>¿Cómo vincular una institución de Nivel Terciario a mi cuenta?</u>
- La creación de carreras en una institución terciaria es el paso previo a la creación de aulas para los distintos espacios curriculares.
- Para crear las aulas virtuales de cada asignatura, consultá el tutorial <u>¿Cómo crear aulas en los espacios curriculares de una de una</u> institución terciaria?

μIJ

#### ¿Necesitás ayuda?

Si tenés dudas sobre otros aspectos del funcionamiento de la Plataforma Conectar Igualdad, podés consultar la sección <u>Tutoriales</u>.

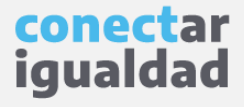

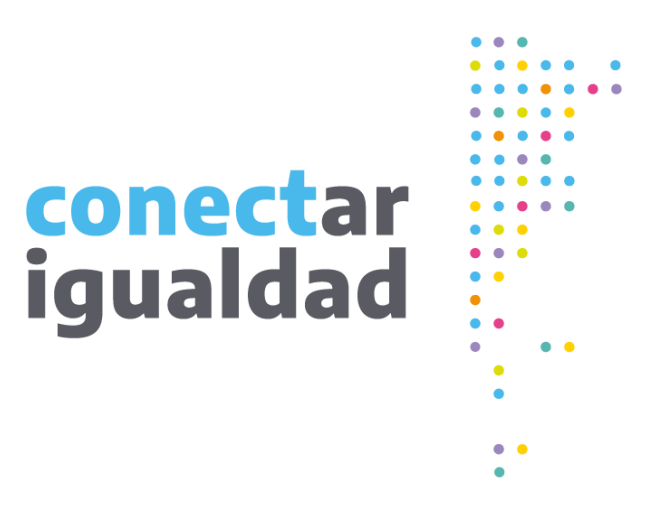

# **Gracias**!

www.conectarigualdad.edu.ar

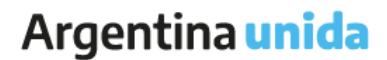

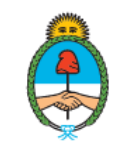

Ministerio de Educación Argentina